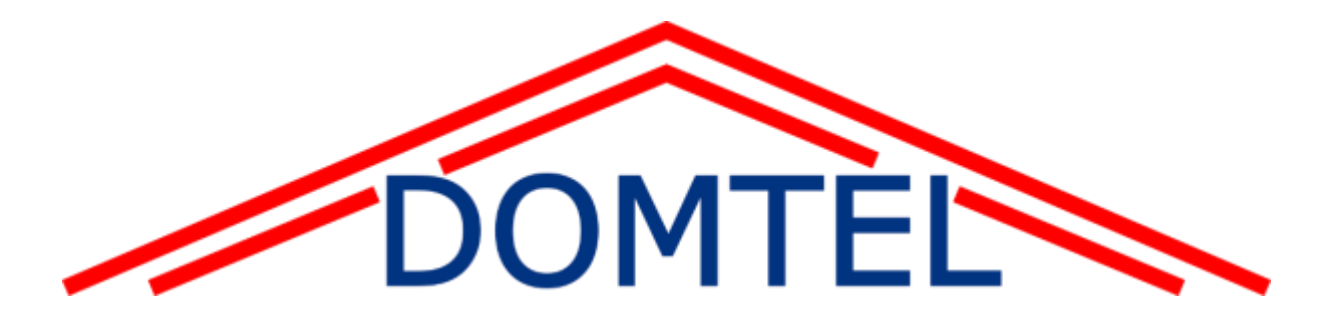

# Stručný uživatelský návod

# Přístupový systém

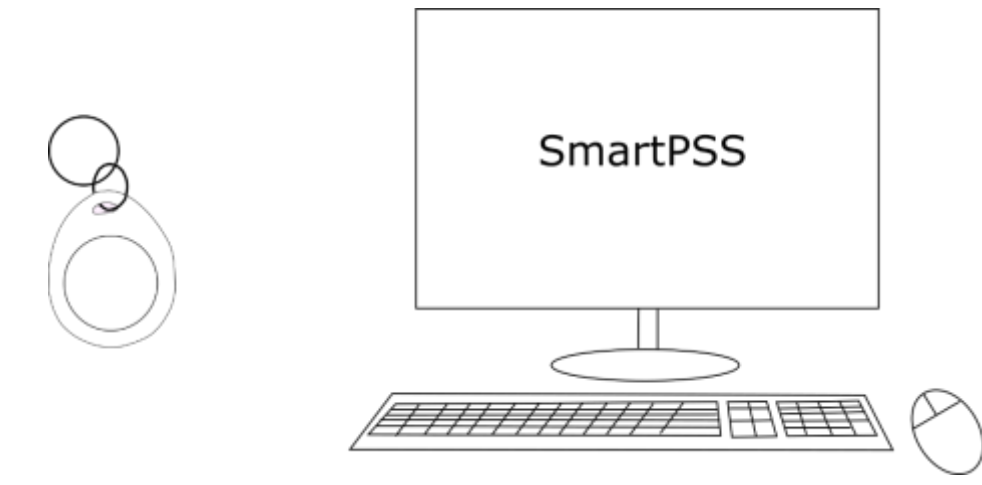

| DOMTEL s.r.o.    | OBCHODNÍ ODDĚLENÍ,  | Servis, montáže                 |
|------------------|---------------------|---------------------------------|
| Kotlaska 24/562, | PRODEJNA            | Mob.: +420 603268288            |
| Praha 8 – Libeň  | Tel. +420 266317766 | e-mail: <u>obchod@domtel.cz</u> |
|                  |                     |                                 |

# OBSAH

| Nastavení IP adresy počítače | 2  |
|------------------------------|----|
| Program Smartpss             | 5  |
| Připojení ke kontróleru      | 5  |
| Přístup                      | 8  |
| Přehled dveří                | 9  |
| Přidání uživatele            | 10 |
| Úprava uživatele             | 13 |
| Ztráta čipu                  | 14 |
| Smazání uživatele            | 15 |
| Vytvoření práv               | 15 |
| Výpis událostí               | 21 |

# Prodejna: Kotlaska 24/562 180 00, Praha 8 - Libeň

### NASTAVENÍ IP ADRESY POČÍTAČE

Pro práci v programu SmartPSS je potřeba nastavit adresu počítače.

Ovládací panely – Síť a internet – Centrum síťových připojení – Změnit nastavení adaptéru – Protokol IP verze 4

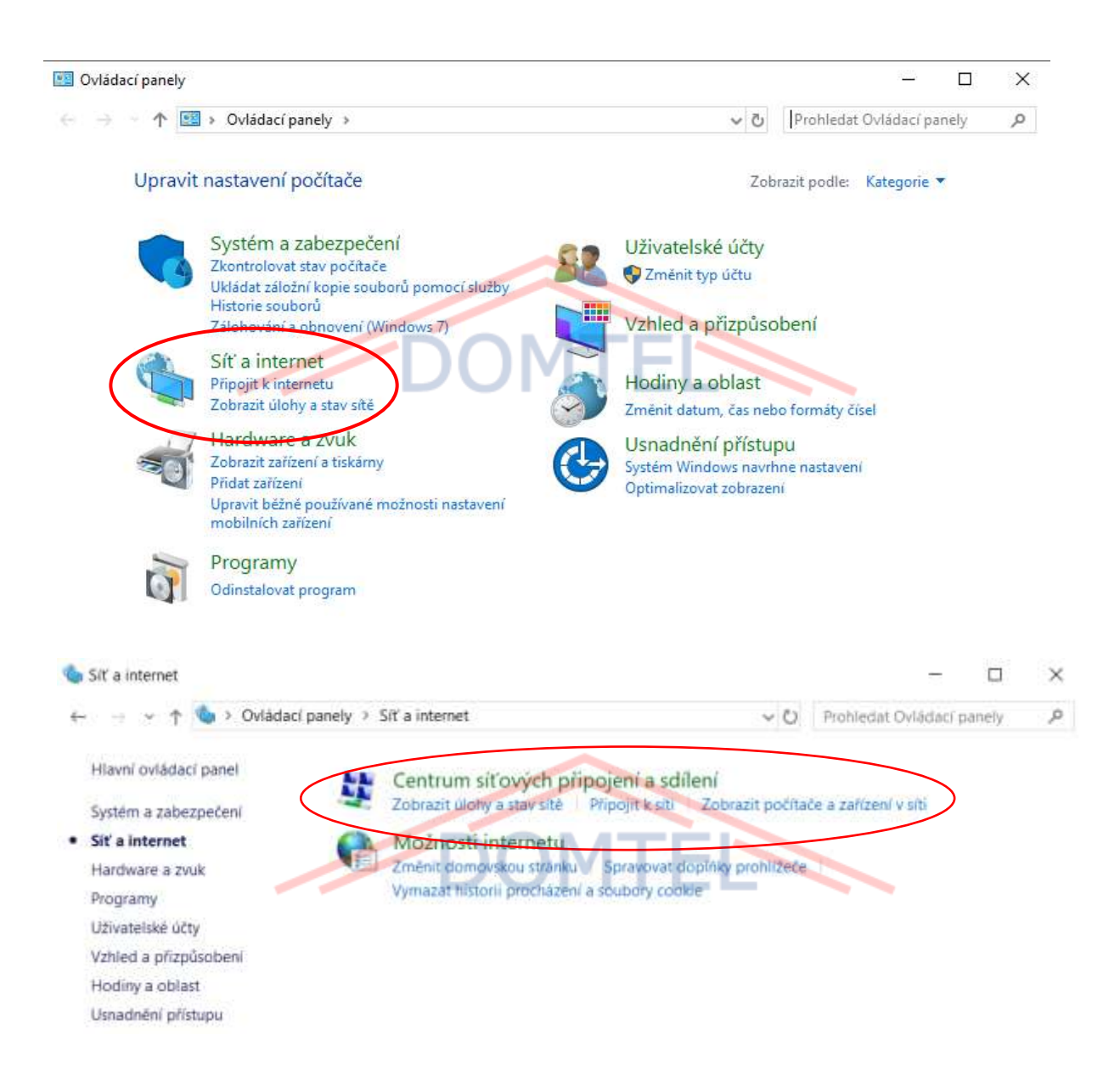

#### DOMTEL s.r.o.

Registrovaný v OR u MS v Praze, oddíl C, vložka 255018 IČ: 048 92 925

#### Prodejna:

Kotlaska 24/562 180 00, Praha 8 - Libeň

3

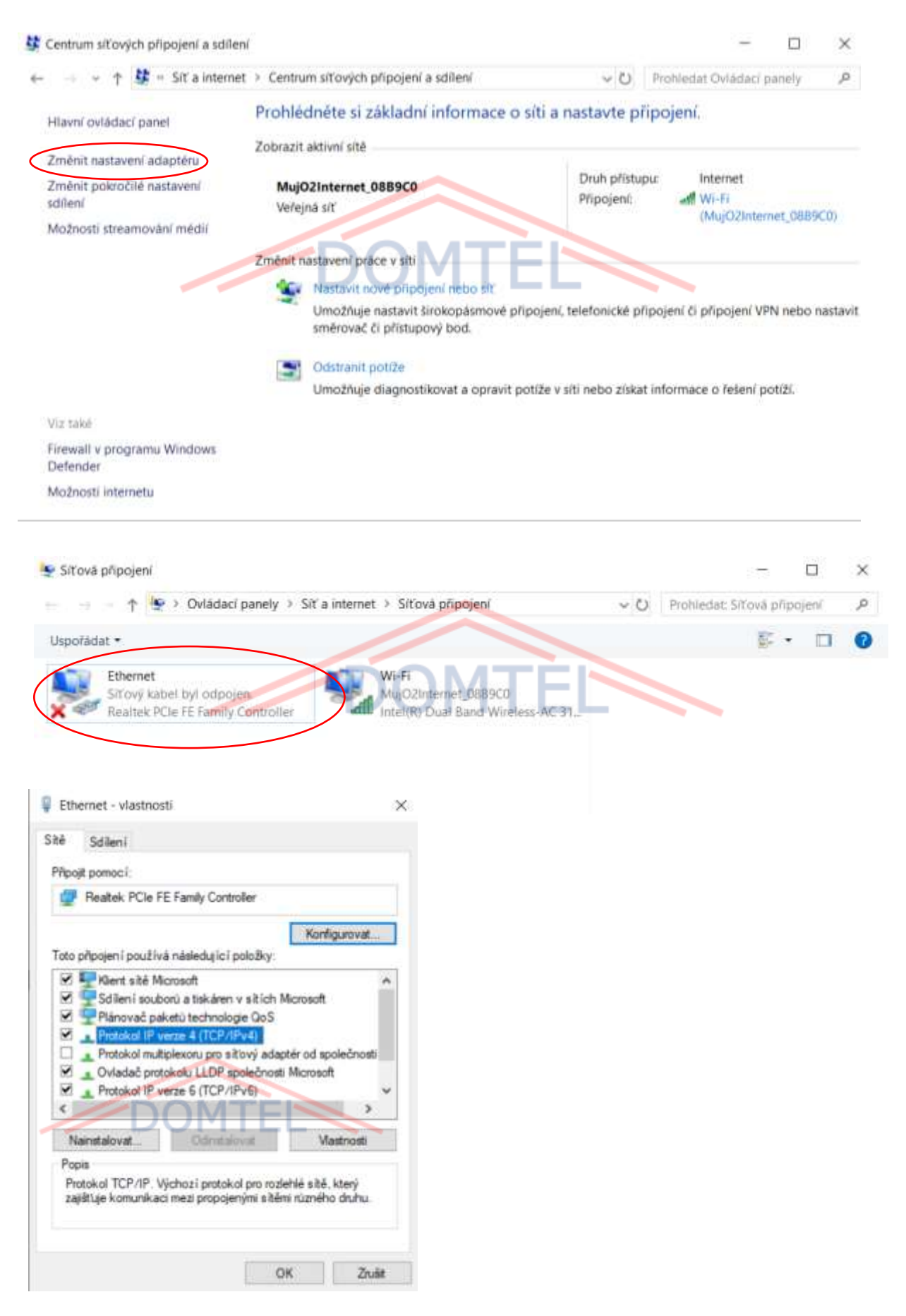

#### DOMTEL s.r.o.

Registrovaný v OR u MS v Praze, oddíl C, vložka 255018 IČ: 048 92 925

#### Prodejna:

Kotlaska 24/562

180 00, Praha 8 - Libeň

### Vyplňte IP adresu 192.168.0.1

### Maska podsítě se po kliknutí do pole vyplní automaticky.

### Nastavení uložíme.

| Podporuje-li síť automatickou konfigurac<br>protokolu IP automaticky. V opačném př<br>poradí správce sítě. | ci IP, je možné získat nastavení<br>řípadě vám správné nastavení |
|----------------------------------------------------------------------------------------------------|------------------------------------------------------------------|
| 🔿 Získat IP adresu ze serveru DHCP                                                                         | automaticky                                                      |
| Použít následující IP adresu:                                                                              |                                                                  |
| IP adresa:                                                                                                 | 192.168.0.1                                                      |
| Maska podsítě:                                                                                             | 255 . 255 . 255 . 0                                              |
| Výchozí brána:                                                                                             |                                                                  |
| 🔿 Získat adresu serveru DNS automa                                                                         | iticky                                                           |
| • Použít následující adresy serverů D                                                                      | NS:                                                              |
| Upřednostňovaný server DNS:                                                                                |                                                                  |
| Alternativní server DNS:                                                                                   |                                                                  |
| Při ukončení ověřit platnost nasta                                                                         | vení Upřesnit                                                    |

### PŘIPOJENÍ KE KONTRÓLERU

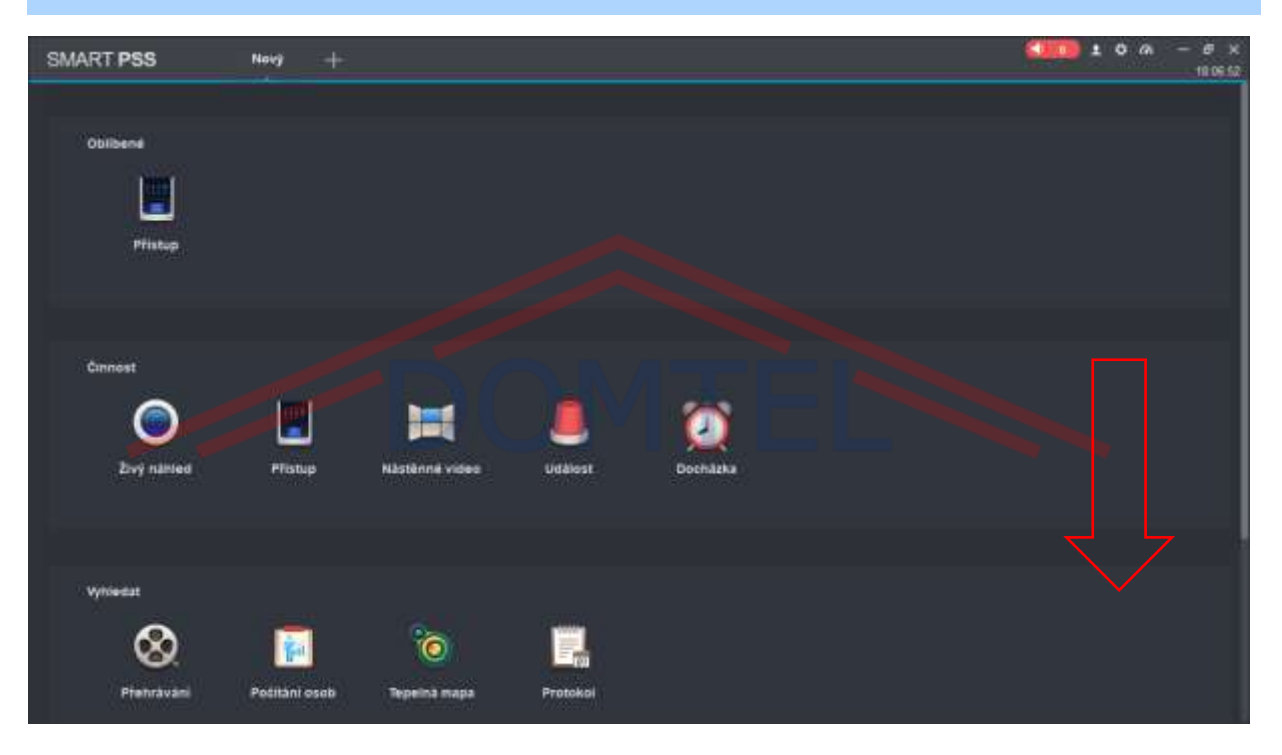

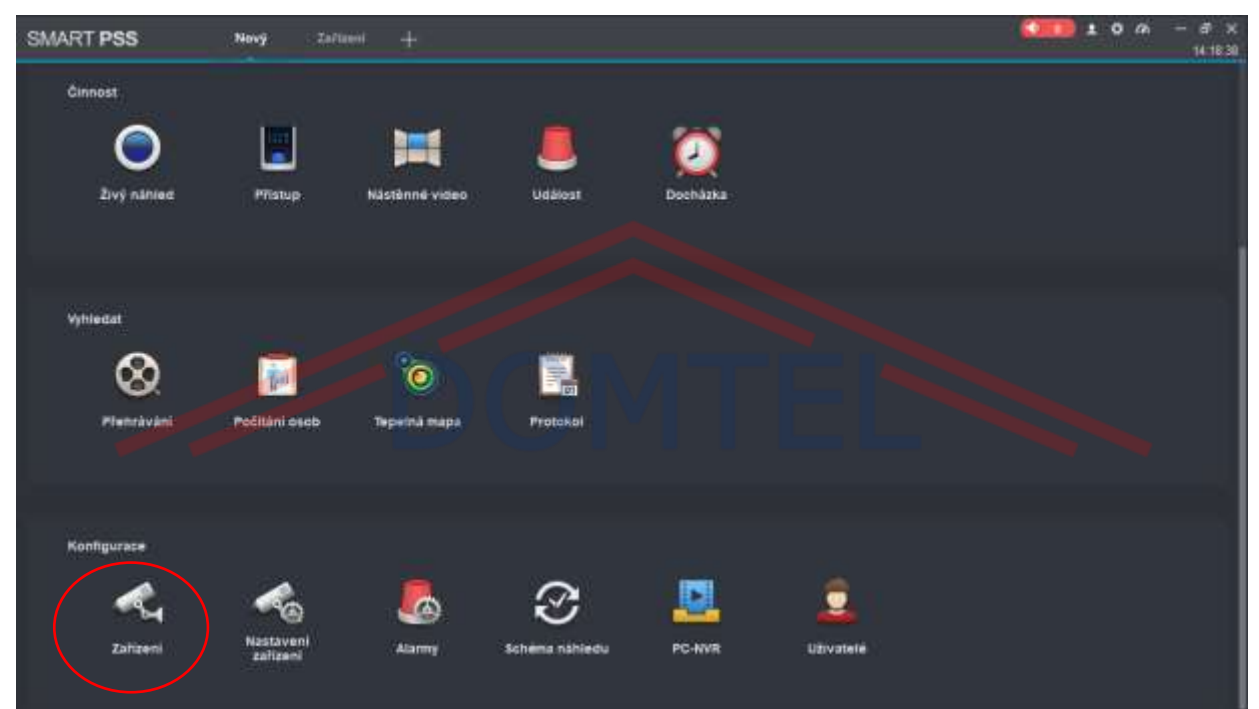

#### DOMTEL s.r.o.

Registrovaný v OR u MS v Praze, oddíl C, vložka 255018 IČ: 048 92 925

#### Prodejna:

Kotlaska 24/562 180 00, Praha 8 - Libeň

| SMART P       | SS Int             | ver +      |          |  |             |   |                     | LOM – 53<br>14215 |
|---------------|--------------------|------------|----------|--|-------------|---|---------------------|-------------------|
| LACOMER       | -Mart Billion      | at Smith 1 | kalene i |  |             |   | Vlechus zařízení; 1 | Orline zalizeni 1 |
| Vischne zeliz | Childred printipal |            |          |  |             |   |                     |                   |
| en 18         | Materi             |            |          |  | Operation - |   | 1000                | Genniet           |
| 19. it        |                    |            |          |  |             | • |                     | 0000              |
|               |                    |            |          |  |             |   |                     |                   |
|               |                    |            |          |  |             |   |                     |                   |

Zde uvidíme seznam zařízení. Pokud je zařízení připojeno, objeví se u něj zelený puntík a "Připojeno"

Pokud se objeví šedý puntík a *"nelze najít hostitele sítě"* (počítač je připojen ke správnému zařízení IP adresa je zadána správně), neproběhlo nastavení IP adresy počítače, nebo je nastaven n jiný rozsah než zařízení.

| SMART P       | SS Zaff          | ixeni +      | in the second | <br><u></u> |                                       |                     | ом – в ж<br>142019 |
|---------------|------------------|--------------|---------------|-------------|---------------------------------------|---------------------|--------------------|
| LACOMME       | Station Distance | eat) (Annuer | 2.2000        |             |                                       | Všechna zašizeni, 1 | Online zalizani d  |
| Viethia zaliz |                  |              |               |             |                                       |                     |                    |
|               | . Name           |              | Taxatine 1    |             |                                       |                     | Connect            |
|               |                  |              |               |             | Callere (Heller nafftmantteile billi) |                     | Ø 0 (+ B           |
|               |                  |              |               |             |                                       |                     |                    |

Pokud se připojujeme poprvé, je třeba zařízení vyhledat nebo pokud známe adresu přidat ručně.

| SMART PSS Zaflami +                                          | 900                | 10α – σ×<br>143719 |
|--------------------------------------------------------------|--------------------|--------------------|
| Encouncil Children Children Children                         | Viscina zalizeri 0 | Chine zalizeni 0   |
| Viechis zaky                                                 |                    |                    |
| (1. 1 New Provention Proved + Newslaw) For Constant Constant |                    | Ginset.            |
|                                                              |                    |                    |
|                                                              |                    |                    |
|                                                              |                    |                    |

| Aut. vyhledávání |               |         |                     |                         | >                 |
|------------------|---------------|---------|---------------------|-------------------------|-------------------|
|                  |               | Segment | zařízení: 192.168.0 | . 0 - 192 . 168 . 0 . 2 | 55 Vyhledat       |
| 🔿 Obnovit        | (P) Upravit I | Р       |                     | Hleda                   | t číslo zařízení: |
| 🗖 č.             |               |         | Typ zařízení        | MAC adresa              | Port              |
|                  |               |         |                     |                         |                   |
|                  |               |         |                     |                         | Džidot Zručit     |
|                  |               |         |                     |                         | Ziusit            |

Do pole "Segment zařízení" vyplníme adresu.

### DOMTEL s.r.o.

Registrovaný v OR u MS v Praze, oddíl C, vložka 255018 IČ: 048 92 925 Prodejna: Kotlaska 24/562 180 00, Praha 8 - Libeň

Pokud přidáváme zařízení ručně, je potřeba vyplnit jeho parametry.

Přidat ručně × Název zařízení: 192.168.1.150 IP/Doména Typ registrace: IP/domén.název: 192.168.1.150 Port: 37777 Název skupiny: Výchozí skupina Uživatel: admin Heslo: ..... Uložit a po... Zrušit Přidat

Do polí "Název zařízení" a "IP/domén.název" vyplníme IP adresu zařízení.

Tovární nastavení:

Uživatel: admin

Heslo: 123456

7

Pokud není změněno heslo, tak je tam tovární.

| PŘÍSTUP     |                       |                |                 |          |           |                   |                  |
|-------------|-----------------------|----------------|-----------------|----------|-----------|-------------------|------------------|
| SMART PSS   | Nový Zali             | aent +         |                 |          |           | <b>(11)</b> ± 0 m | - a x<br>14.1830 |
| Cinnost     |                       |                |                 |          |           |                   |                  |
| 0           |                       | ×              |                 |          |           |                   |                  |
| živý nániec | Plistup               | Nästènné video | Událost         | Docházka |           |                   |                  |
|             |                       |                |                 |          |           |                   |                  |
| Vyhiedat    |                       |                |                 |          |           |                   |                  |
| 8           | 1                     | • 0            |                 |          |           |                   |                  |
| Flenráváni  | Počitáni osob         | Tepeinā mapa   | Protokol        |          |           |                   |                  |
|             |                       |                |                 |          |           |                   |                  |
| Konfigurace |                       |                |                 |          |           |                   |                  |
| <b>~</b> 4  | ~                     |                | S               |          | 2         |                   |                  |
| Zahizeni    | Nastaveni<br>zafizeni | Alarmy         | Schēna nishledu | PC-NVR   | Uživatelė |                   |                  |
|             |                       |                |                 |          |           |                   |                  |

| R | <br><b>Organizace</b> – aktuální náhled (Dveře, konfigurace dveří, aktuální<br>aktivita) |
|---|------------------------------------------------------------------------------------------|
| Ŀ | <br>Personnel Management – přidávání a správa čipů                                       |
| 2 | <br>Nastavení docházky – přidělení přístupových práv                                     |
| R | <br><b>Události</b> – nastavení událostí                                                 |
|   | <br>Protokol – prohlížení a ukládání událostí                                            |

Registrovaný v OR u MS v Praze, oddíl C, vložka 255018 IČ: 048 92 925

# Prodejna: Kotlaska 24/562 180 00, Praha 8 - Libeň

### PŘEHLED DVEŘÍ

Záložka Organizace zobrazuje náhled na dveře, aktuální události. Umožňuje provádět jednoduchou konfiguraci dveří.

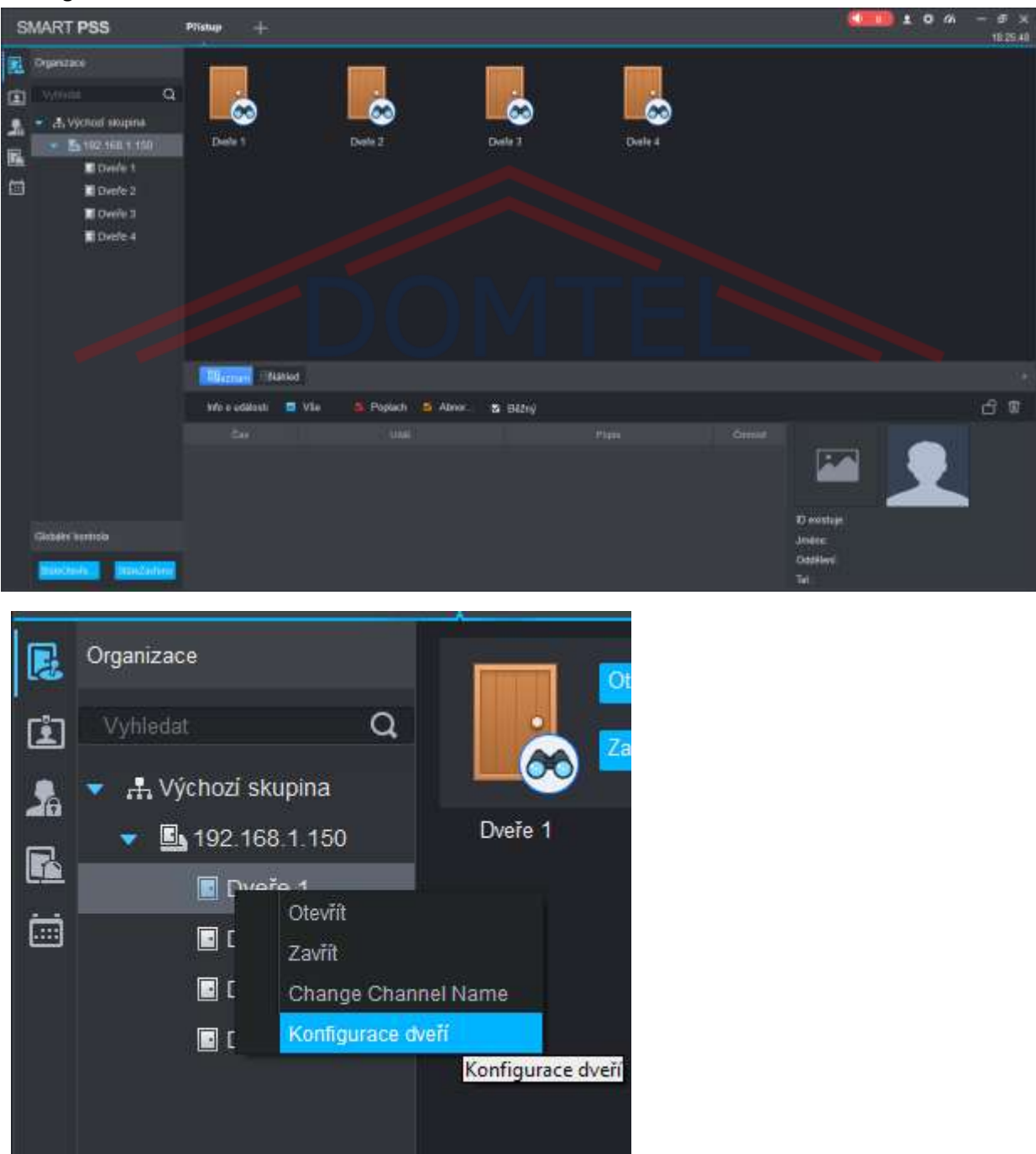

#### DOMTEL s.r.o.

Registrovaný v OR u MS v Praze, oddíl C, vložka 255018 IČ: 048 92 925

### Prodejna: Kotlaska 24/562 180 00, Praha 8 - Libeň

| Sada dveří-Dveře 1         |                             |     | >             | × |
|----------------------------|-----------------------------|-----|---------------|---|
| Dveře:                     | * Dveře 1                   |     |               |   |
| Čtečka1:                   | * Čtečka1                   |     | <b>€</b>      |   |
| DoorStatus:                | Běžný                       | •   |               |   |
| Odemknout interval držení: | 5                           | ¢   | Sekundy       |   |
| Časový limit zavření:      | 60                          | ¢   | Sekundy       |   |
| Období dovolené:           | Neotevřeno                  | •   |               |   |
| Období trvalého otevření:  | Neotevřeno                  | •   |               |   |
| Období trvalého zavření:   |                             |     |               |   |
| Odemknout režim:           | Karta / Heslo / Otisk prstu | •   |               |   |
| Povolit jazýček zámku:     |                             |     |               |   |
| AlarmEnable:               |                             |     |               |   |
|                            | 🗌 Breakln 📄 Přesčas 📄 Nát   | lak |               |   |
| Dveřní senzor:             |                             |     |               |   |
|                            |                             |     | Uložit Zrušit |   |

Nejdůležitější možnosti jsou nastavení pojmenování dveří a interval otevření zámku.

# PŘIDÁNÍ UŽIVATELE

Přidání uživatele probíhá na kartě přístup – záložce – Personnal management.

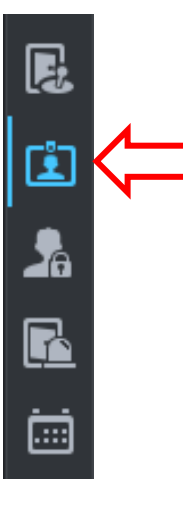

Přidání uživatele vyžaduje vyplnění ID (vždy číselná hodnota) a jména.

Čip načteme přes čtečku, kterou si vybereme z rolovacího seznamu vedle čísla karty. Po přiložení čipu ke čtečce se nám načte jeho vnitřní číslo.

Pokud chceme přidat dalšího uživatele klikneme na pokračovat a postup opakujeme. Pokud jsme s nahráváním skončili, klikneme na ukončit.

#### DOMTEL s.r.o.

Registrovaný v OR u MS v Praze, oddíl C, vložka 255018 IČ: 048 92 925

## Prodejna: Kotlaska 24/562 180 00, Praha 8 - Libeň

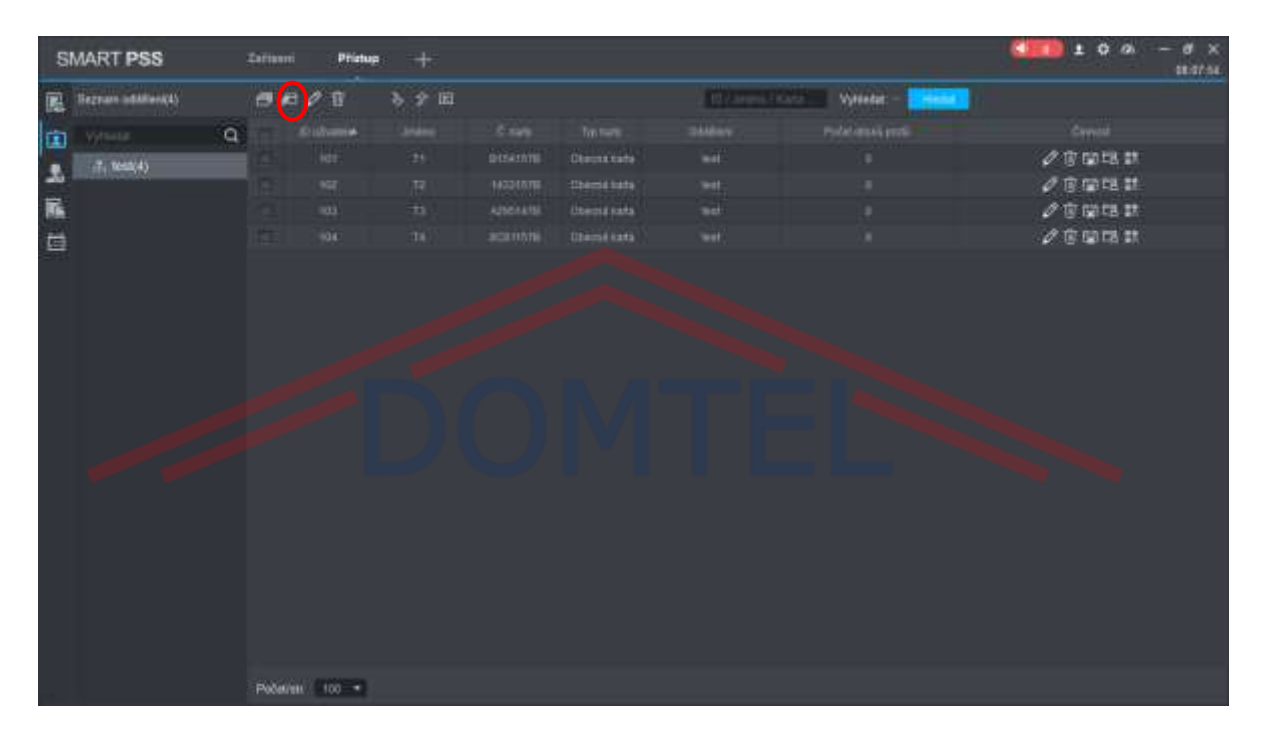

| Přidat uživatele |                            |                      |          | ×                      |
|------------------|----------------------------|----------------------|----------|------------------------|
| Zákl. informace  | Informace o otiscích       | Detaily              |          |                        |
|                  |                            |                      |          |                        |
| ID uživatele:    | * 105                      |                      |          |                        |
| Jméno:           |                            |                      |          |                        |
| Oddělení:        | test                       |                      |          |                        |
| Č. karty:        | Čtečka karet není připrave | Čtečka1 🔻            |          |                        |
| Typ karty:       | Obecná karta               |                      |          |                        |
| Heslo karty:     |                            |                      |          |                        |
| Odemknout heslo: |                            |                      | Velik    | ost obrazku: 0 ~ 120KB |
| Počet použití:   | 200                        | Nastavte prosím jiný |          |                        |
| Číslo šablony t  | 0 Vyberte zařízení ▼       |                      |          |                        |
| Platný čas:      | 2020/1/28 0:00:00          | 2030/1/28 23:59:59   | 9 📰 (654 | Dní                    |
|                  |                            |                      |          |                        |
|                  |                            |                      |          |                        |
|                  |                            | P                    | okračova | Konec Zrušit           |

Registrovaný v OR u MS v Praze, oddíl C, vložka 255018 IČ: 048 92 925

## Prodejna: Kotlaska 24/562 180 00, Praha 8 - Libeň

| Přidat uživatele |                            |                    | ×                          |
|------------------|----------------------------|--------------------|----------------------------|
| Zákl. informace  | Informace o otiscích       | Detaily            |                            |
|                  |                            |                    |                            |
| ID uživatele:    | * 105                      |                    |                            |
| Jméno:           | * T5                       |                    |                            |
| Oddělení:        | test                       |                    |                            |
| Č. karty:        | Čtečka karet není připrave | Controller         |                            |
| Typ karty:       | Obecná karta               |                    |                            |
| Heslo karty:     |                            | ✓ Dveře 1          |                            |
| Odemknout heslo: |                            | Čtečka1            | elikost obrázku: 0 ~ 120KB |
| Počet použití:   | 200                        | ▶ Dveře 2 Čas      |                            |
| Číslo šablony t  | 0 Vyberte zařízení 🔹       | t                  |                            |
| Platný čas:      | 2020/1/28 0:00:00          | 2030/1/28 23:59:59 | 654 Dní                    |
|                  |                            |                    |                            |
|                  |                            |                    |                            |
|                  |                            | Pokračova          | Konec Zrušit               |
|                  |                            |                    | ~                          |
| Pridat uzivatele |                            |                    | ^                          |
| Zákl. informace  | Informace o otiscích       | Detaily            |                            |
|                  |                            |                    |                            |
| ID uživatele:    | : 105                      |                    |                            |
| Jméno:           | • T5                       |                    |                            |
| Oddělení:        | : test                     | 1                  |                            |
| Č. karty:        | : 001578CB                 | Čtečka1            |                            |
| Tvp kartv        | Obecná karta               |                    |                            |

# ID uživatele: 105 Jméno: T5 Oddělení: test Č. karty: 001578CB Typ karty: Obecná karta Heslo karty: Odemknout heslo: Počet použit: 200 Nastavte prosím jiný čas ... Číslo šablony t... 0 Vyberte zařízení Platný čas: 2020/1/28 0:00:00 2030/1/28 23:59:59 1654 Dní Pokračova... Konec Zrušit

#### DOMTEL s.r.o.

Registrovaný v OR u MS v Praze, oddíl C, vložka 255018 IČ: 048 92 925 Prodejna: Kotlaska 24/562 180 00, Praha 8 - Libeň

| s   | MART PSS            | 3 | amie    | Pling     | +   |          |               |          |                   | <b>2000 ± 0 0</b> − Ø ×<br>001210 |
|-----|---------------------|---|---------|-----------|-----|----------|---------------|----------|-------------------|-----------------------------------|
|     | Seznam uddillenitti |   |         | 10 E      | 89E |          |               | 100 Pilm | Vitterati - Henri |                                   |
| r#1 |                     | a |         | Duimeiele |     |          |               |          |                   |                                   |
| -   | To testility        |   |         |           |     |          |               |          |                   | 2 官僚局部                            |
| -33 |                     | - |         |           |     |          |               |          |                   | 2012日11                           |
| 6   |                     |   |         |           |     |          |               |          |                   | 2官國語言                             |
|     |                     |   |         |           |     |          | CITACULE RATE |          |                   | / e 🛛 🛪                           |
|     |                     |   |         | 105       | 15  | 00157808 | Obiotal karta | - Nigt   |                   | 之在喻時間                             |
|     |                     |   |         |           |     |          |               |          |                   |                                   |
|     |                     |   | Patetti | ni (2001) |     |          |               |          |                   |                                   |

## ÚPRAVA UŽIVATELE

Pro úpravu jednotlivých uživatelů slouží ikona tužky.

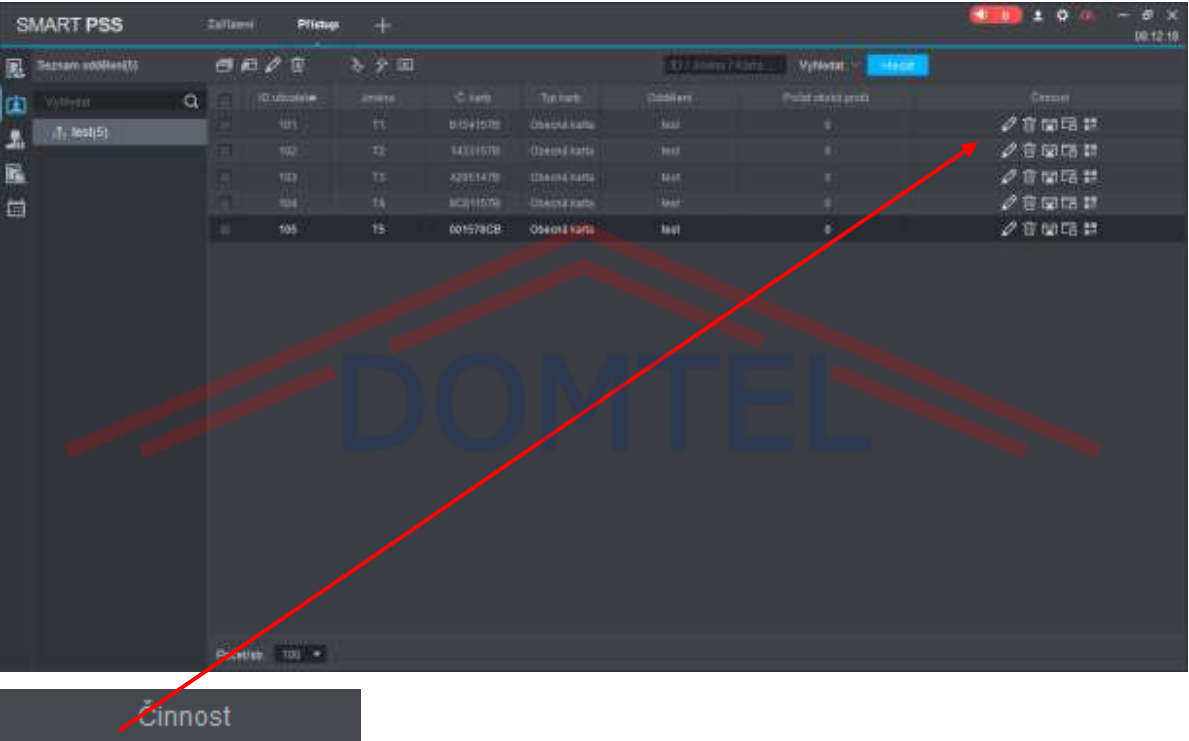

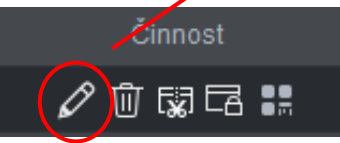

#### DOMTEL s.r.o.

Registrovaný v OR u MS v Praze, oddíl C, vložka 255018 IČ: 048 92 925 **Prodejna:** Kotlaska 24/562 180 00, Praha 8 - Libeň

### ZTRÁTA ČIPU

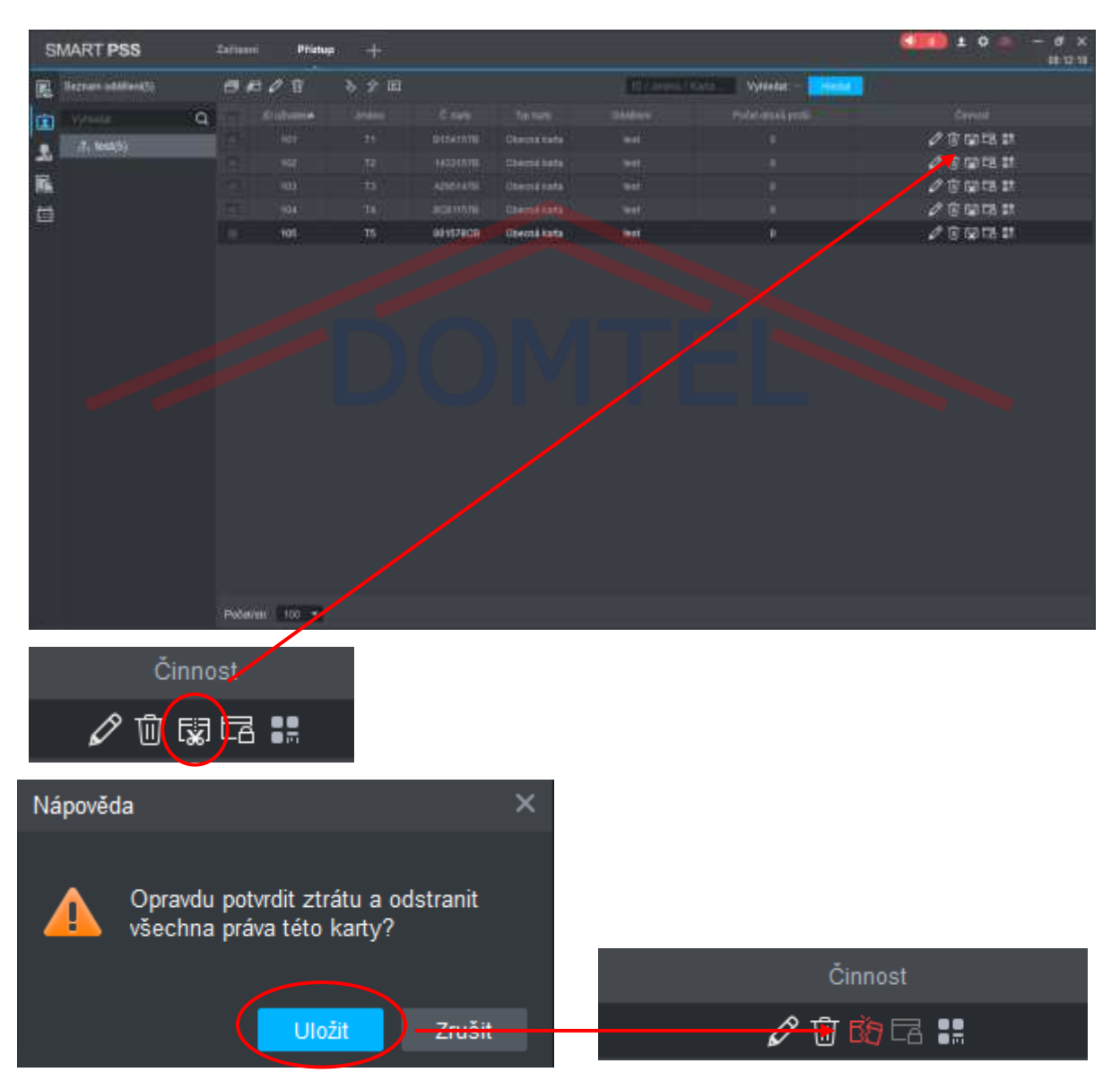

Při označení čipu jako ztraceného, se smaže jeho vnitřní číslo z databáze a jsou mu sebrána všechna práva a je v systému označen červeně. Pro obnovení ztraceného čipu je potřeba k uživateli přes upravit, znovu nahrát čip.

Další možností je čipu jen odebrat všechny práva v sekci "Uživatel práva"

Registrovaný v OR u MS v Praze, oddíl C, vložka 255018 IČ: 048 92 925 Prodejna: Kotlaska 24/562 180 00, Praha 8 - Libeň

### SMAZÁNÍ UŽIVATELE

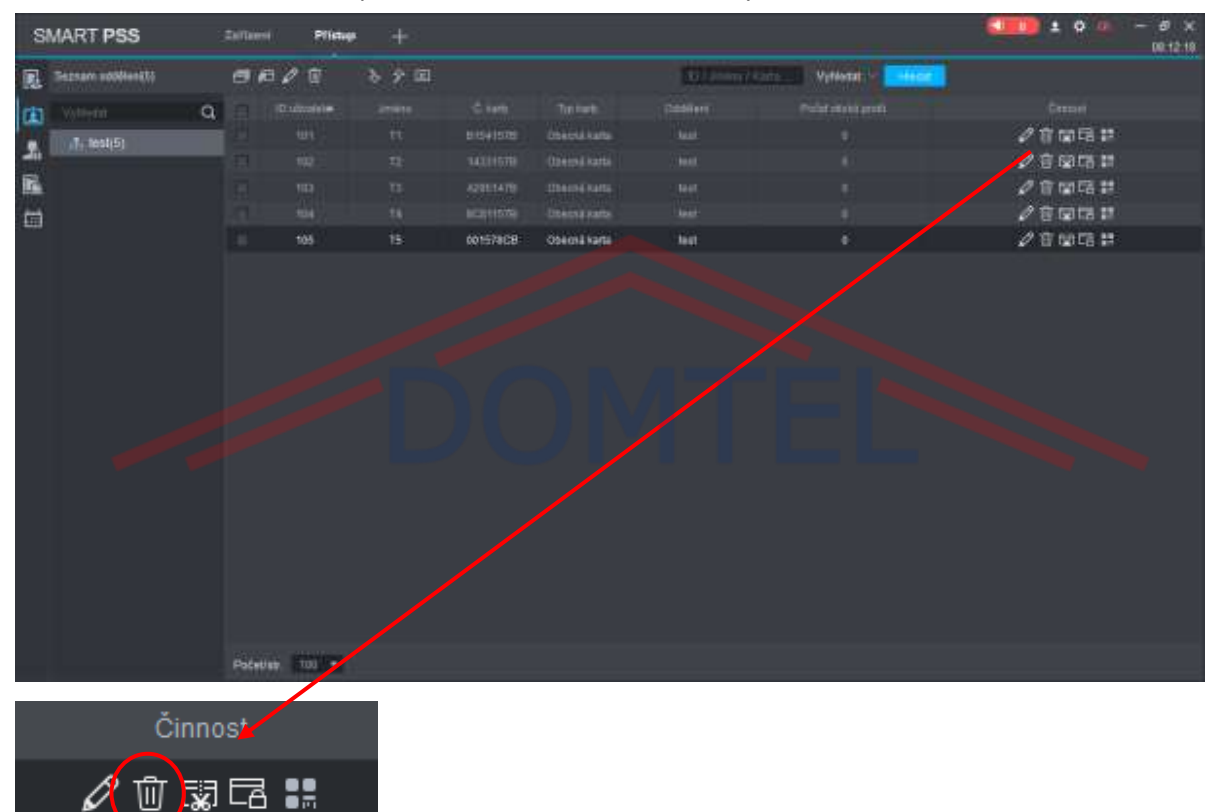

Kliknutím na ikonku smazat proběhne smazáni uživatele ze systému.

### VYTVOŘENÍ PRÁV

Pro přidělení práv je potřeba si nejprve vytvořit skupinu/skupiny dveří, do kterých budou mít uživatelé přístup.

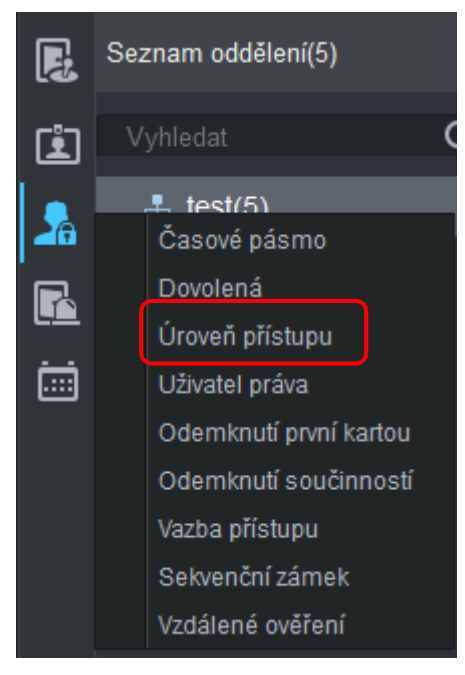

Přes přidat vytvoříme novou skupinu dveří, pojmenujeme ji a zvolíme, které dveře do ní budou patřit.

### DOMTEL s.r.o.

Registrovaný v OR u MS v Praze, oddíl C, vložka 255018 IČ: 048 92 925

### Prodejna: Kotlaska 24/562 180 00, Praha 8 - Libeň

| SI | MART PSS      | -Tartuesi | Pilistup +         |                                    |         |              | }      | жт. мо <u>т</u> ах<br>162000 |
|----|---------------|-----------|--------------------|------------------------------------|---------|--------------|--------|------------------------------|
| 風  | Joint:        |           | Gago-I pilone: Whe |                                    |         |              |        |                              |
|    |               |           |                    |                                    |         |              |        |                              |
|    |               |           | ômat<br>A com      | Podnybenski o skup<br>Jenároz TEST | ed dual | Canne pa Co  | dý dán |                              |
| 匾  | TEST          | CHU don   | 0 A T              | Saznam dwl()4)                     |         | Sernem peobl | 39     |                              |
| 曲  |               |           |                    |                                    |         |              |        | Statilien                    |
|    |               |           |                    |                                    |         |              |        |                              |
|    |               |           |                    |                                    |         |              |        |                              |
|    |               |           |                    |                                    |         |              |        |                              |
|    |               |           |                    |                                    |         |              |        |                              |
|    | Paterne: 20 K |           |                    |                                    |         |              |        |                              |

| Přidat skupinu dveří     | ×  |
|--------------------------|----|
| Jméno: Seznam dveří1     |    |
| Časové pásmo: Celý den 🔻 |    |
| StromZařízení            |    |
| Vyhledat C               | 2  |
| ▼ □ ♣ Výchozí skupina    |    |
| ▼ 🔲 192.168.1.150        |    |
| Dveře 1                  |    |
| Dveře 2                  |    |
| Dveře 3                  |    |
| Dveře 4                  |    |
|                          |    |
|                          |    |
|                          |    |
| Uložit Zruš              | it |

#### DOMTEL s.r.o.

Registrovaný v OR u MS v Praze, oddíl C, vložka 255018 IČ: 048 92 925 Prodejna: Kotlaska 24/562 180 00, Praha 8 - Libeň

|        | Jméno         | Období   | Činno      | st                |
|--------|---------------|----------|------------|-------------------|
|        | TEST          | Celý den | Ø ?+       | Ū                 |
|        |               |          |            |                   |
| Uživat | el Vybrat     |          |            | ×                 |
| Jmér   | no: Té        | EST      |            |                   |
| Se     | znam uživ.(3) |          |            | Ū 4               |
|        | ID uživatele  | Jméno    | Oddělení   | Činnost           |
|        | 102           | T2       | test       | Ū                 |
|        | 103           | T3       | test       | 団                 |
|        | 104           | T4       | test       | Ū                 |
|        |               |          |            |                   |
|        |               |          |            |                   |
|        |               |          |            |                   |
| Te     | est           | `        | ID uživate | le/Název <b>Q</b> |
|        | . 44          | niéno    | c          | ddělení           |
|        | rt test       | r5       |            | test              |
|        |               |          |            |                   |
|        |               |          |            |                   |
|        |               |          |            |                   |
|        |               |          |            |                   |
|        |               |          |            |                   |
|        |               |          |            |                   |
|        |               |          | Ulo        | Zrusit            |

Uživatele do skupiny lidí přidáme pomocí ikony panáčka s plusem. Z rolovacího seznamu pak vybereme, z kterého oddělení budeme přidávat a vybereme požadované uživatele. í

#### DOMTEL s.r.o.

Registrovaný v OR u MS v Praze, oddíl C, vložka 255018 IČ: 048 92 925 Prodejna: Kotlaska 24/562 180 00, Praha 8 - Libeň

| U | živatel ' | Vybrat       |            |          |                       | × |  |  |  |  |  |
|---|-----------|--------------|------------|----------|-----------------------|---|--|--|--|--|--|
|   | Jméno:    | TE           | EST        |          |                       |   |  |  |  |  |  |
|   | Sezna     | am uživ.(4)  | <br>الله ج |          |                       |   |  |  |  |  |  |
|   |           | ID uživatele | Jméno      | Oddělení | Činnost               |   |  |  |  |  |  |
|   |           | 102          | T2         | test     | Ū                     |   |  |  |  |  |  |
|   |           | 103          | Т3         | test     | Ū                     |   |  |  |  |  |  |
|   |           | 104          | T4         | test     | Ū                     |   |  |  |  |  |  |
|   |           | 105          | T5         | test     | Ū                     |   |  |  |  |  |  |
|   |           |              | DOM        | TEL      |                       |   |  |  |  |  |  |
|   | test      |              | •          | ID uži   | vatele/Název <b>Q</b> |   |  |  |  |  |  |
|   |           | ID uživatele | Jméno      |          | Oddělení              |   |  |  |  |  |  |
|   |           | 105          | T5         |          | test                  |   |  |  |  |  |  |
|   |           |              |            |          |                       |   |  |  |  |  |  |
|   |           |              |            |          | Uložit Zrušit         |   |  |  |  |  |  |

DOMTEL s.r.o.

Registrovaný v OR u MS v Praze, oddíl C, vložka 255018 IČ: 048 92 925

# Prodejna: Kotlaska 24/562 180 00, Praha 8 - Libeň

| s | MART PSS             | Zelbesi   | Plistup +            |                      |                                                                                                    |             | )          | <b>••••</b> •• | - 5 × |
|---|----------------------|-----------|----------------------|----------------------|----------------------------------------------------------------------------------------------------|-------------|------------|----------------|-------|
| 围 | Joins:               |           | Gasonit pierror (V)+ |                      | Constant of the local division of the local division of the local |             |            |                |       |
| œ | a contraction of the | Hilling . |                      |                      |                                                                                                    |             |            |                |       |
|   |                      |           |                      | Podrubnisti o skupri | 6 avell                                                                                                    | Assas A     |            |                |       |
| 6 | TEST                 | Celê den  | Ø ^ ₽                | Saznam dwil(4)       |                                                                                                    | Serram paob | (3)<br>(3) |                |       |
| 1 |                      |           |                      |                      |                                                                                                    |             |            | Contraction    |       |
|   |                      |           |                      |                      |                                                                                                    |             |            |                |       |
|   |                      |           |                      |                      |                                                                                                    |             |            |                |       |
|   |                      |           |                      |                      |                                                                                                    |             |            |                |       |
|   |                      |           |                      |                      |                                                                                                    |             |            |                |       |
|   | Potitive: 20         | 2         |                      |                      |                                                                                                    |             |            |                |       |

Po uložení se nám zobrazí skupina dveří, dveře, které do ní patří a přiřazení uživatelé.

Práva jednotlivým uživatelům můžeme přidělit i jednotlivě. Ale i tak musíme mít vytvořené skupiny dveří.

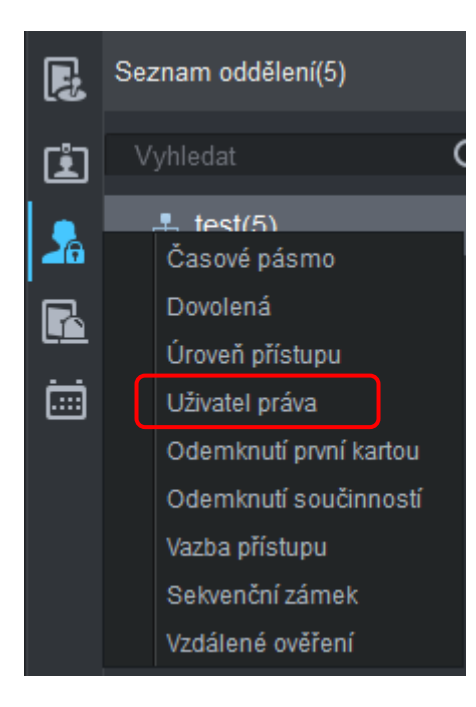

u jednotlivých uživatelů přes ikonu vybíráme seznamy dveří, do kterých budou mít přístup.

Registrovaný v OR u MS v Praze, oddíl C, vložka 255018 IČ: 048 92 925

### Prodejna: Kotlaska 24/562 180 00, Praha 8 - Libeň

www.domtel.cz email: obchod@domtel.cz Tel: +420 266317766 19

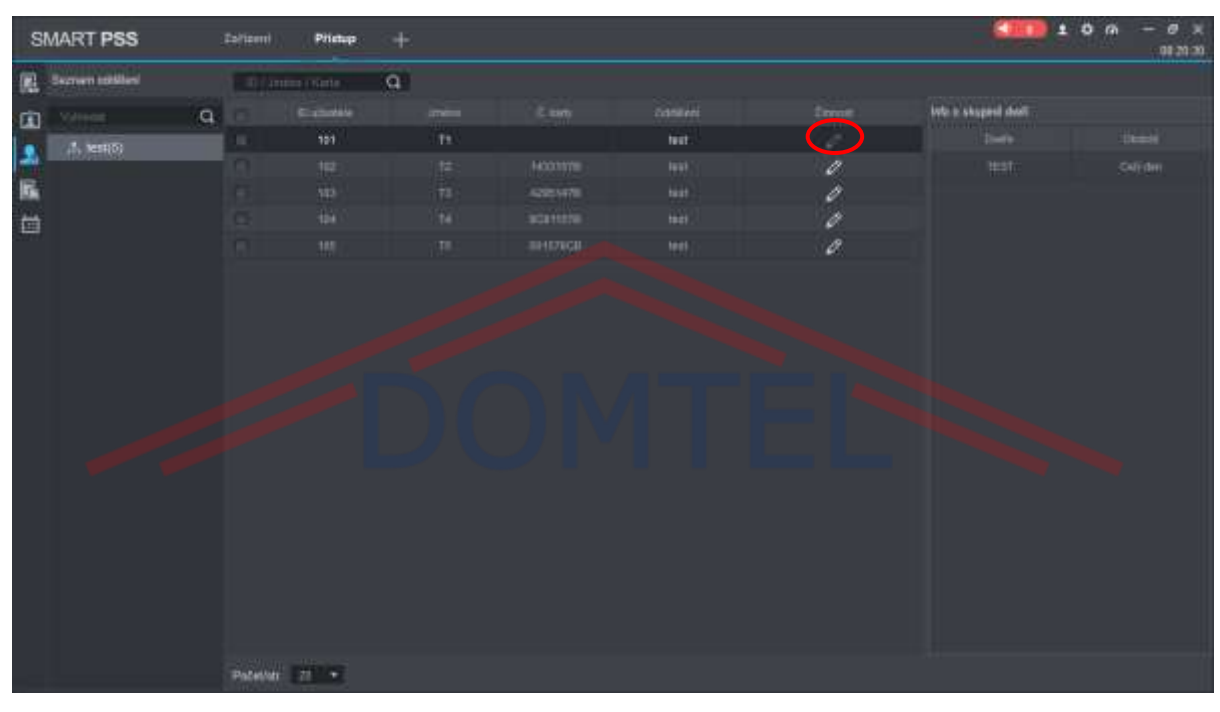

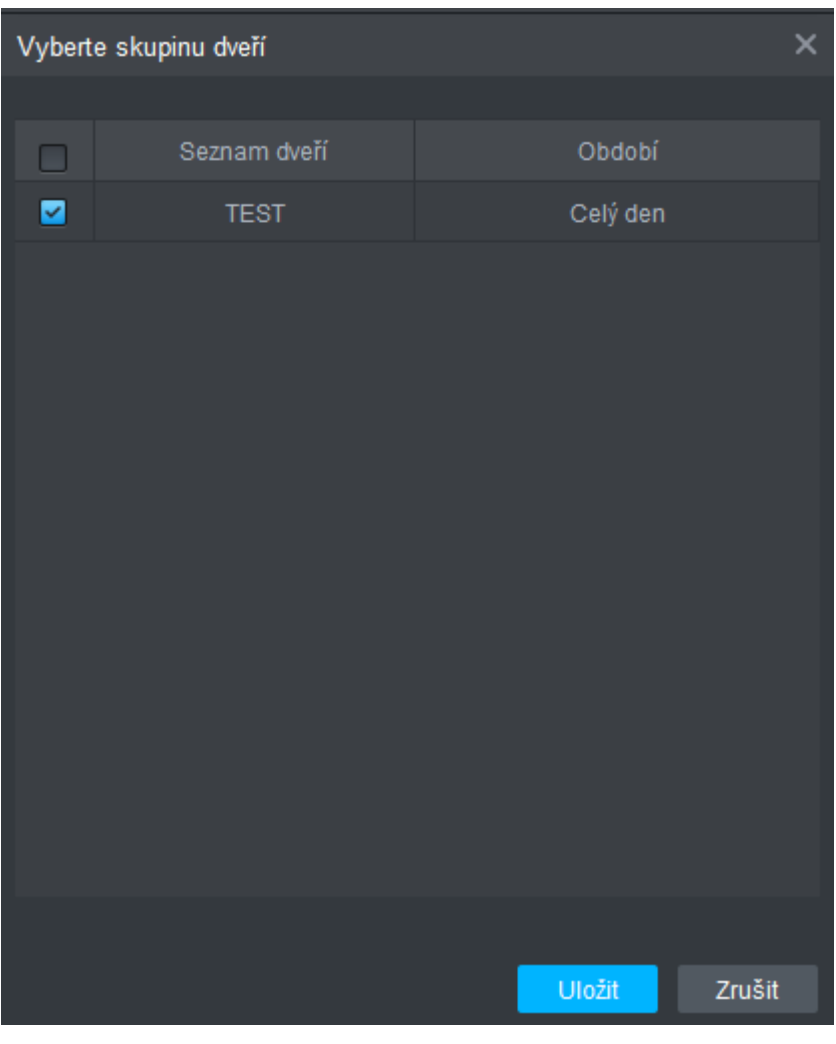

#### DOMTEL s.r.o.

Registrovaný v OR u MS v Praze, oddíl C, vložka 255018 IČ: 048 92 925 **Prodejna:** Kotlaska 24/562 180 00, Praha 8 - Libeň

## VÝPIS UDÁLOSTÍ

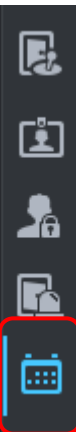

| SN | MART PSS     | Zafizeni           | - Ĵ  | Přist     | up   |         | +    |    |    |           |       |      |      |      |   |            |      |          |
|----|--------------|--------------------|------|-----------|------|---------|------|----|----|-----------|-------|------|------|------|---|------------|------|----------|
| R  | Cas 12/28 00 | 00-01/28 23 59 📰 E | Spul | itérií    |      |         |      |    |    | Kone      |       |      |      |      |   | Vyhledat – | Hoda | Obnewl   |
| 宜  | Veliki st do | 2000               |      |           | (ije |         |      |    | ю  |           |       |      |      |      |   |            |      |          |
| 2  | - Cat        | iD uthater         |      | 191<br>30 | •    | 3T<br>2 |      | 4  |    | 144<br>23 |       |      |      |      |   |            |      | Metoda o |
|    |              |                    | 6    | 7         |      | 9       | 10   |    | 12 |           |       |      |      |      |   |            |      |          |
|    |              |                    | 13   | -14       | 15   | 16      | 17   | 18 | 19 |           |       |      |      |      |   |            |      |          |
|    |              |                    | 20   | 21        | 22   | 23      | 24   | 25 | 26 |           |       |      |      |      |   |            |      |          |
|    |              |                    | 27   | 28        | 29   | 30      | 31   |    |    |           |       |      |      |      |   |            |      |          |
|    |              |                    |      |           |      |         |      |    |    |           |       |      |      |      |   |            |      |          |
|    |              |                    |      | 19-1      | 0.01 | 23,5    | 9:59 |    | :  |           | 19-11 | 0.01 | 23.9 | 9:59 | : |            |      |          |
|    |              |                    |      |           |      |         |      |    |    |           |       |      |      |      |   |            |      |          |
|    |              |                    |      |           |      |         |      |    |    |           |       |      |      |      |   |            |      |          |
|    |              |                    |      |           |      |         |      |    |    |           |       |      |      |      |   |            |      |          |

| SN    | ART PSS              | Zarizani           | Pintup -  | H.           |               |           |                     |      |        | 10// - 8<br>1822 |
|-------|----------------------|--------------------|-----------|--------------|---------------|-----------|---------------------|------|--------|------------------|
| E     | Čani, 01/21 00 00 01 | 127 23 59 🖅 🖬 užim | 161)<br>1 | Zahizenildy. | vie +         | -         |                     |      |        |                  |
| (III) | Velikast da          | -                  | Carlos I  |              |               |           |                     |      |        |                  |
| 2     |                      |                    |           |              |               |           |                     |      |        |                  |
|       | 2020-01-27 15-46-41  |                    |           |              | 122 168 1.150 | Divis 2   | Zarit dveře         |      |        |                  |
| -     | 2020-01-27 15:48-40  | 101                |           | 42951478     | 182 188 1 190 | Dwin 2    | Dilembood Karta     | 585  | DOV    |                  |
|       | 2020-01-27 15 45 39  | 134                |           | 90811578     | 142 188 1 150 | Diele 2   | Edemittouticate     | 805  | DOV    |                  |
|       | 2022-01-27 13 45 39  |                    |           |              | 192 188 1 150 | Diver 2   | Odeminisk istálost  |      |        |                  |
|       | 2020-01-27 15:48.31  |                    |           |              | 1925108 1 150 | Direfe 2  | 2041 dvelle         |      |        |                  |
|       | 2025-01-27 15:48.30  |                    |           | A2951478     | 192 158 1 150 | Dvefe 2   | Odemktoul tarte     | Kata |        |                  |
|       | 2020-01-27 15 44:30  |                    |           |              | 182 168 1 150 | Dielo 2   | Odemmed uselast     |      |        |                  |
|       | 2020-01-27 15 46:30  |                    |           | 14331579     | 122 168 1 150 | Diske 2   | Odemknout katu      | Kata | DOV    |                  |
|       | 2025-01-27 15:46:20  |                    |           |              | 182 168 1 150 | Dvsfe2    | Zaitt diele         |      |        |                  |
|       | 2020-01-27 15:46:19  | 104                |           | acents?#     | 122,168 1.350 | Disfe2    | Odemknout karts     | Kata | DOV    |                  |
|       | 2020-01-27 15-46 19  |                    |           |              | 192 168 1 150 | Divele 2  | Odemmod uddinit     |      |        |                  |
|       | 2020-01-27 15-48.18  | 102                |           | 14331578     | 193 158 1 150 | Donfo 2   | Odembrout kats      | Rate | DOV    |                  |
|       | 2020-01-27 15:48.12  |                    |           |              | 192-168.1.150 | Dvelle 2  | 2 will diele        |      |        |                  |
|       | 2020-01-27 15:40 11  |                    |           | 81541578     | 192 168 1 150 | Dielo 2   | Odemicroutisate     | Kata | DOV    |                  |
|       | 2028-01-27 15:48:11  |                    |           |              | 192 168 1.150 | Divele 2  | Doemimout utiliant  |      |        |                  |
|       | 2020-01-27 15-49 09  |                    |           |              | 192.358 1.350 | Diverte 2 | Zadit dvele         |      |        |                  |
|       | 2021-01-27 15:48:08  |                    |           | 8154157E     | 192 168 1 150 | Dvefe 2   | Odemknout karta     | Kata | 00     |                  |
|       | 2020-01-27 15:48:08  |                    |           |              | 192.168.1.150 | Disfo.2   | Odeminist utilitief |      |        |                  |
|       | Poletan (20          |                    |           |              |               |           |                     |      | 16. TO | 1 /5 Strans > -> |

#### DOMTEL s.r.o.

### Registrovaný v OR u MS v Praze, oddíl C, vložka 255018 IČ: 048 92 925

#### Prodejna:

Kotlaska 24/562 180 00, Praha 8 - Libeň

| S | MART <b>PSS</b>       | Zařízení           | Přístup + | -            |
|---|-----------------------|--------------------|-----------|--------------|
| R | Čas: 01/21 00:00-01/2 | 27 23:59 📰 ID uživ | ate       | Zařízení/dv. |
| Ŀ | Velikost do 86        | Záloha E           | xtrahovat |              |
| 2 | Čas                   | ID uživatele       | Jméno     | Č. karty     |
|   | 2020-01-27 15:46:41   |                    |           |              |
|   | 2020-01-27 15:46:40   | 103                | Т3        | A295147B     |
|   | 2020-01-27 15:46:39   | 104                | T4        | 8C81157B     |
|   |                       |                    |           |              |

DOMTEL s.r.o.

Registrovaný v OR u MS v Praze, oddíl C, vložka 255018 IČ: 048 92 925 Prodejna: Kotlaska 24/562 180 00, Praha 8 - Libeň

# EXPORT UŽIVATELŮ

Seznam uživatelů se vyexportuje ve formátu .csv, který pak jednoduše jde naimportovat do excelu.

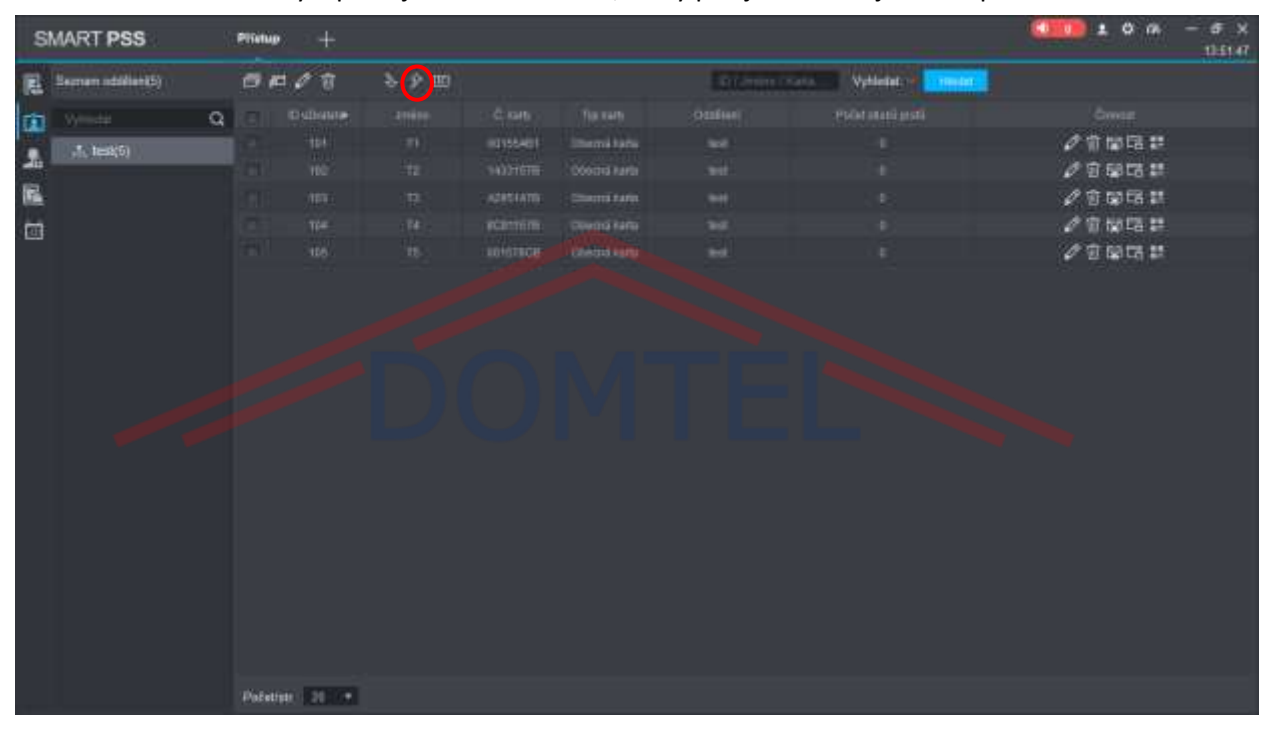

#### DOMTEL s.r.o.

Registrovaný v OR u MS v Praze, oddíl C, vložka 255018 IČ: 048 92 925

### Prodejna: Kotlaska 24/562 180 00, Praha 8 - Libeň

## ZÁLOHA KONFIGURACE

Pokud bude potřeba, jde provést záloha konfigurace nastavení celého programu (nastavení dveří, uživatelé, přístupová práva...).

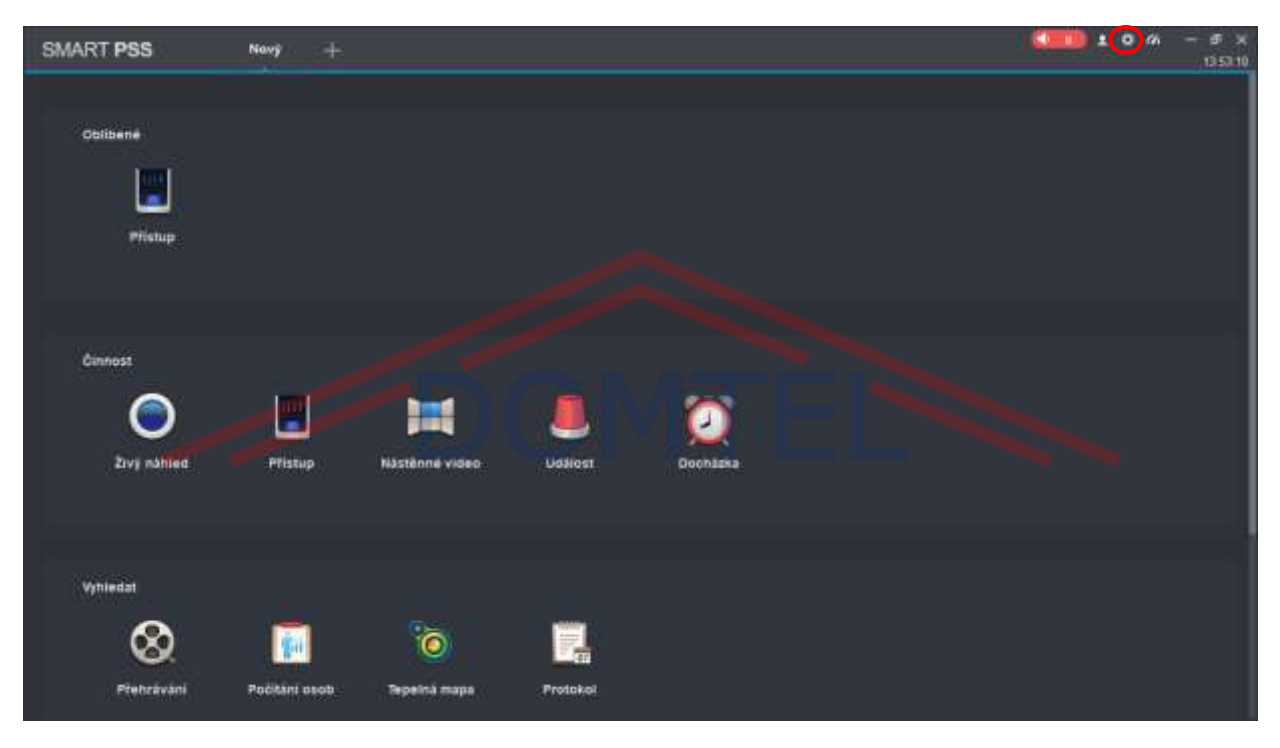

### DOMTEL s.r.o.

Registrovaný v OR u MS v Praze, oddíl C, vložka 255018 IČ: 048 92 925 Prodejna: Kotlaska 24/562 180 00, Praha 8 - Libeň

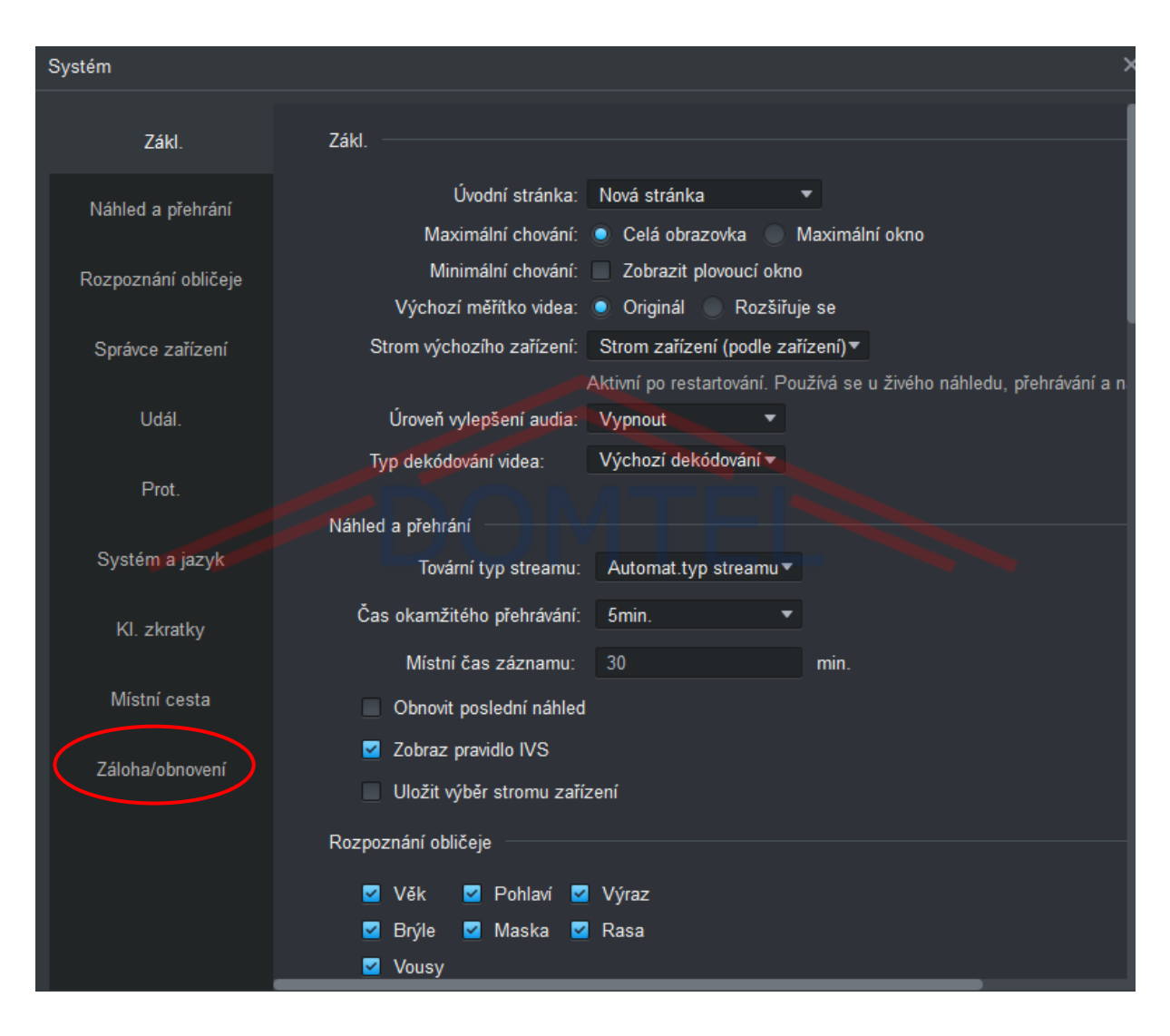

#### DOMTEL s.r.o.

Registrovaný v OR u MS v Praze, oddíl C, vložka 255018 IČ: 048 92 925

### Prodejna: Kotlaska 24/562 180 00, Praha 8 - Libeň

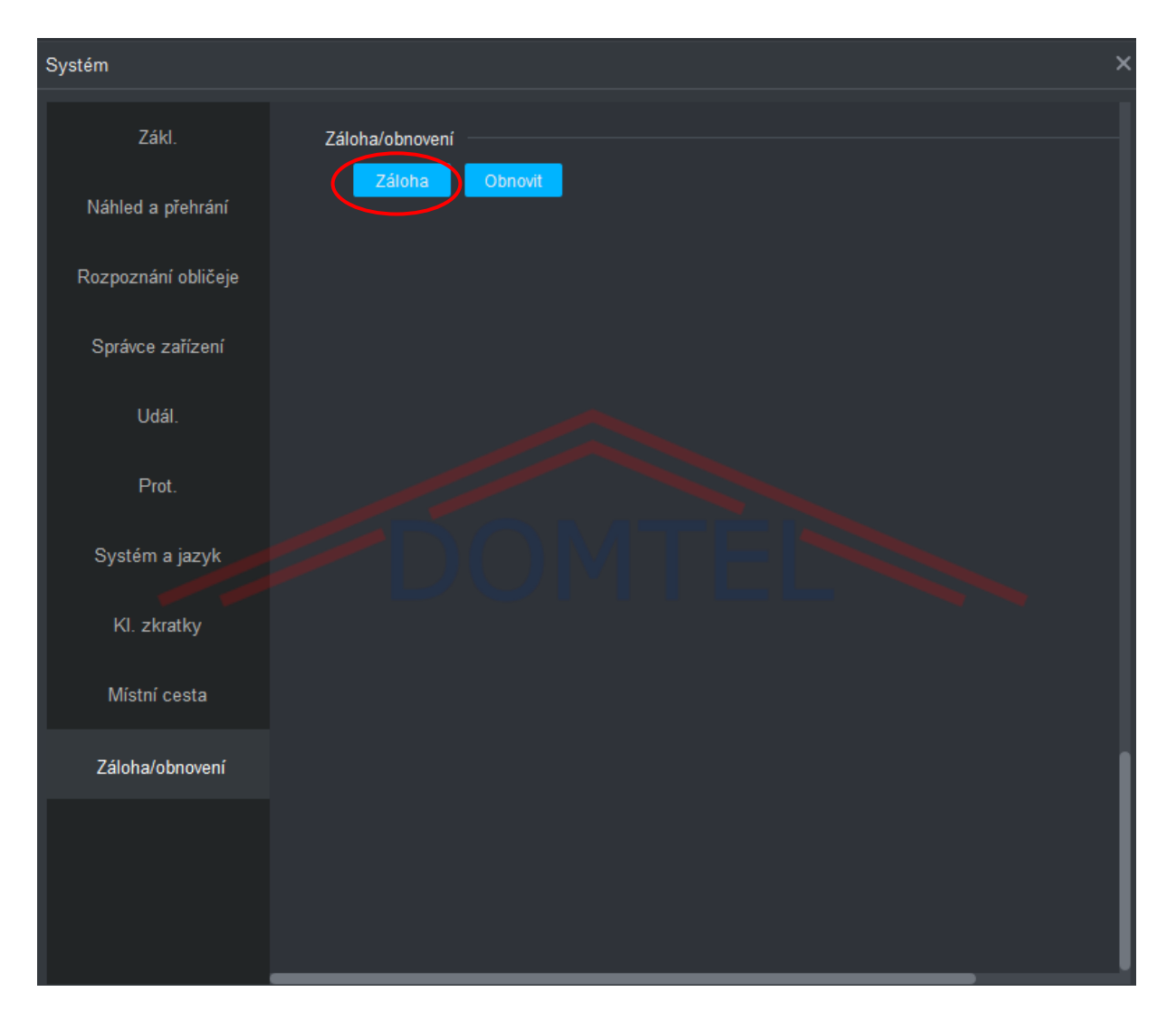

!Při kompletní záloze, se zálohuje i účet admina, pokud tedy nahraji zálohu, musím se znovu přihlásit!